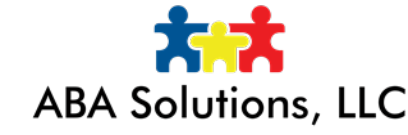

Adding forms after a session has closed

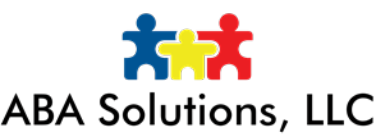

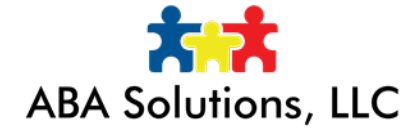

Portia has added the ability to go back in to completed sessions to add a form. To do this, log in through the virtual clinic and click the corresponding session. You will see:

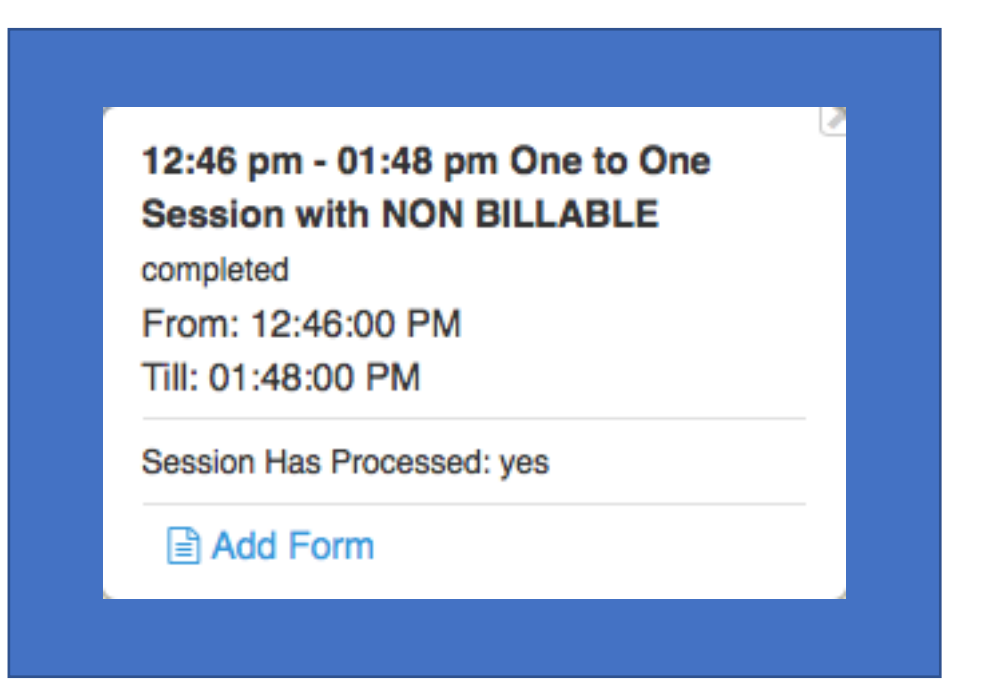

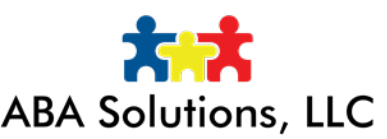

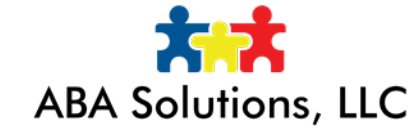

## Click add form. You will see:

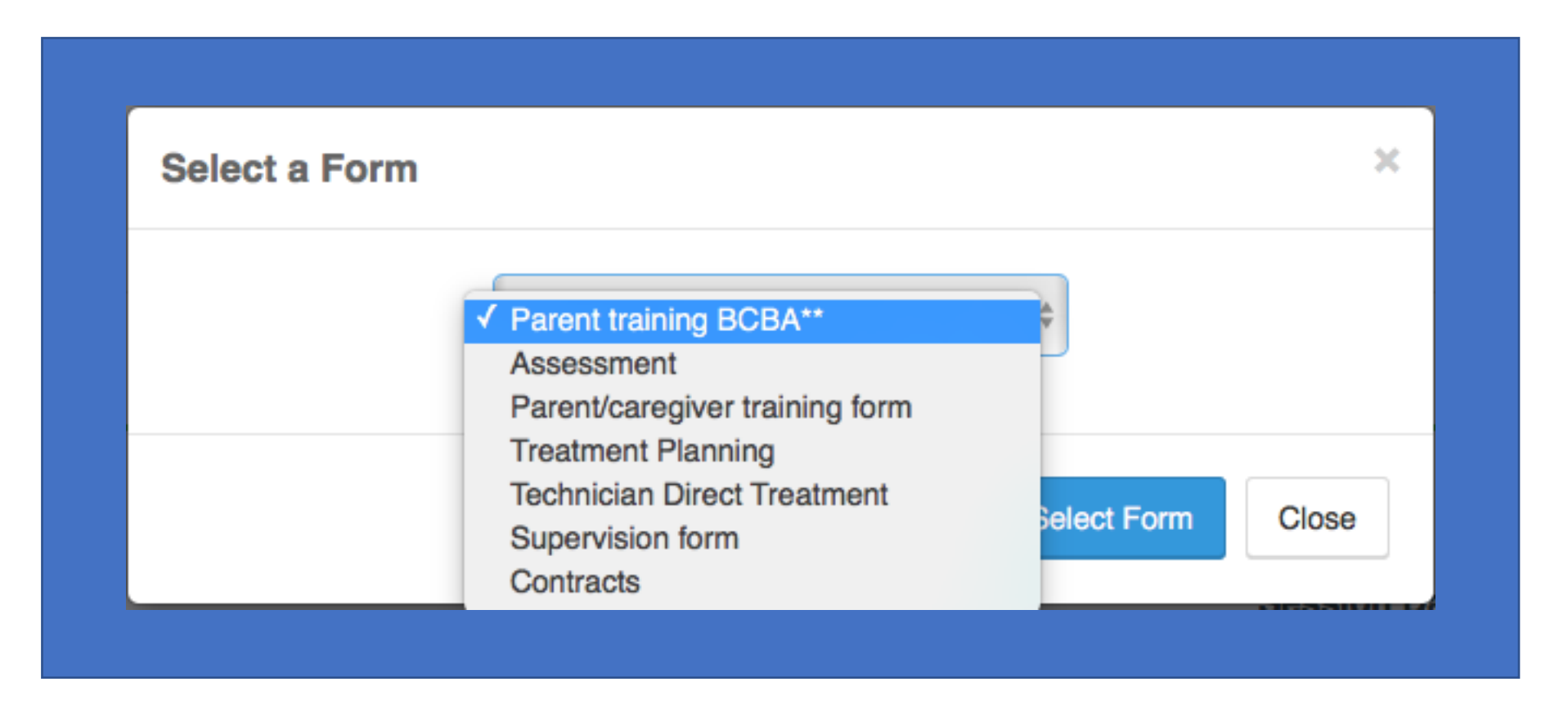

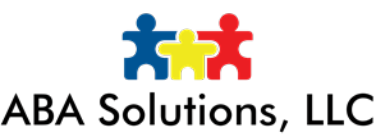

Select the appropriate form and click "Select Form". Be sure to select the correct form.

You should see the form you selected in a pop-up for completion. For example:

ABA Solutions, LLC

| Attendees: *                                               |                        |             |  |
|------------------------------------------------------------|------------------------|-------------|--|
|                                                            |                        |             |  |
|                                                            |                        |             |  |
|                                                            |                        |             |  |
| Parent/Caregiver                                           |                        |             |  |
| □ other                                                    |                        |             |  |
| Describe Methysters/relatorsers used.                      |                        |             |  |
|                                                            |                        |             |  |
| Describe strengths/weaknesses observed: *                  |                        |             |  |
|                                                            |                        |             |  |
| Describe any barriers to progress encountered: *           |                        |             |  |
| Inegative Behavior Barrier                                 |                        |             |  |
| Instructional Control Barrier Absont/weak/impaired Barrier |                        |             |  |
|                                                            |                        |             |  |
|                                                            |                        |             |  |
| Scrolling Barrier                                          |                        |             |  |
| Impaired Scanning Barrier                                  |                        |             |  |
| Generalization Barrier                                     |                        |             |  |
| Weak Motivation Barrier                                    |                        |             |  |
| Reinforcer Dependency Barrier                              |                        |             |  |
| Self-stimulatory Behavior Barrier                          |                        |             |  |
| Obsessive-Compulsive Behavior Barrier                      |                        |             |  |
| Hyperactive Behavior Barrier                               |                        |             |  |
| Impaired Eye Contact Barrier                               |                        |             |  |
| Sensory Defensiveness Barrier                              |                        |             |  |
| No Barriers encountered                                    |                        |             |  |
| Other                                                      |                        |             |  |
| Describe interventions implemented, response to inte       | rventions, and patient | progress: * |  |
|                                                            |                        |             |  |
| Date of next treatment session:                            |                        |             |  |
| MM DD YYYY                                                 |                        |             |  |
|                                                            |                        |             |  |
| Plan for next treatment session: *                         |                        |             |  |
|                                                            |                        |             |  |
| Technician name: *                                         |                        |             |  |
| Technician Signature: *                                    |                        |             |  |
|                                                            |                        |             |  |

The form scrolls to get to parent name/signature and supervisor name/signature.

This would need to be done from your phone or computer because the web browsers on the tablet are locked down.

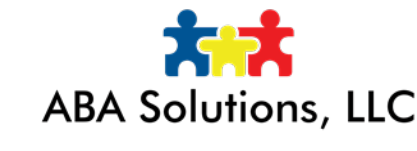

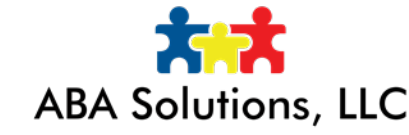

## This should only be done in the rare event that something went wrong with your session in Portia during the session. This is not a substitute for the "in-session" form.

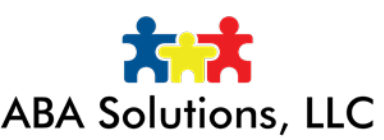